### **WOB**

#### USER GUIDE: PRE-APPROVED PAYEES

### Important Notes:

- User access rights must be granted by Company Administrator (CA).
- With PAP, Maker can only create payments to a list of specified payees.
- This function currently does not support file upload.

#### \_\_\_\_\_

#### A. Guide for Company Administrators in Infinity: Assigning Group Roles to User Profile

| <b>#</b> UOB          | You are in:<br>CASH MANAGEM | ENT V                         | ACCOUNTS               | PAY & TRANSFER | SERVICES AL       | OMIN |
|-----------------------|-----------------------------|-------------------------------|------------------------|----------------|-------------------|------|
| USERS MANAGEMENT      | r                           | AUTHORISATI                   | ON SETUP               | DATA MAN       | AGEMENT           |      |
| Manage User Profiles  | View Authorisati            | on Setup                      | Manage Payers / Payees |                |                   |      |
| Manage User Password  |                             |                               |                        | Manage Phr.    | ases              |      |
| Manage User Account A | ccess                       |                               |                        | Manage Acc     | ount Display Name | s    |
|                       |                             |                               |                        |                |                   |      |
| npany 个               | First Name 🖒                | Last Name 🗘                   | User ID ᅌ              | Application Ty | pe Action         |      |
|                       |                             |                               |                        | Modified       |                   |      |
|                       |                             | Agent 007                     |                        | Mounieu        | •                 |      |
| SDN BHD               | UIDB003 TEST                | Agent 007<br>UID003 TEST LAST | NAME                   |                | :                 |      |

b) Select the User and click to edit.

| St  | Step 2             |                                 |                          |                               |  |  |  |  |  |
|-----|--------------------|---------------------------------|--------------------------|-------------------------------|--|--|--|--|--|
|     | Company & Functio  | ons to Access                   |                          |                               |  |  |  |  |  |
|     |                    |                                 |                          |                               |  |  |  |  |  |
|     |                    | What functions can              |                          |                               |  |  |  |  |  |
|     | Company            | user(s) access?                 | Authorisation Level      | Authorisation Limit (Per Day) |  |  |  |  |  |
|     |                    | Role(s) *                       | Authorisation Level * $$ | CCY * v Amount *              |  |  |  |  |  |
|     |                    |                                 |                          |                               |  |  |  |  |  |
| Tic | k the selected com | pany and click $\frac{Q}{2}$ at | "Role(s)".               |                               |  |  |  |  |  |

# **HHUOB**

| Role(s)                             |             |       |      |  |
|-------------------------------------|-------------|-------|------|--|
| Select All                          |             |       |      |  |
| 02 All Cash - View                  |             |       |      |  |
| 50 PAB - Create                     |             |       |      |  |
| 50 PAB - Approve                    |             |       |      |  |
| 50 Beneficiary Advice               |             |       |      |  |
| 50 Verify                           |             |       |      |  |
| 01 Bulk Payroll EMPL - Cre          | ate         |       |      |  |
| 02 All Bulk Payment - Viev          | J.          |       |      |  |
| 01 All Bulk Paymnt - Creat          | .e          |       |      |  |
|                                     | · ·         |       |      |  |
| Cancel                              | Clear       | Apply |      |  |
|                                     |             |       |      |  |
| Active                              |             |       |      |  |
| Edit User - Profil                  | e           |       |      |  |
|                                     |             |       |      |  |
|                                     | 2           | _3    |      |  |
|                                     | Authorise   | Done  |      |  |
| Edit                                |             |       |      |  |
| Edit                                |             |       |      |  |
| Edit                                | d and a fit |       |      |  |
| <sub>Edit</sub><br>Please review ar | ıd submit.  |       |      |  |
| <sup>Edit</sup><br>Please review ar | nd submit.  |       | <br> |  |

- b) Next, click "Apply". Then, scroll to the end of page and click "Next"
  c) Review the changes and click "Submit" for approval process.

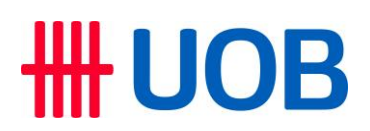

B. Guide for Company Administrators in Infinity: Approving the User Profile Setup

| ep 1                  |                          |             |                                       |                |                 |                 |         |
|-----------------------|--------------------------|-------------|---------------------------------------|----------------|-----------------|-----------------|---------|
| ₩UOB                  | You are in:<br>CASH MANA | GEMENT 🗸    | ACCOUNTS                              | PAY & TRANSFER | SERVICES        | ADMIN           |         |
| USERS MANAGEMEN       | г                        | AUTHORI     | SATION SETUP                          | DATA MA        | NAGEMENT        |                 |         |
| Manage User Profiles  |                          | View Autho  | orisation Setup                       | Manage Pa      | yers / Payees   |                 |         |
| Manage User Password  |                          |             |                                       | Manage Ph      | rases           |                 |         |
| Manage User Account A | ccess                    |             |                                       | Manage Ac      | count Display N | Names           |         |
| Bank                  | Transaction<br>/ Value 1 | Application | Status                                |                |                 |                 | Action  |
| □ Reference ✓         | Date                     | Date 🗸      |                                       |                |                 |                 |         |
|                       | 13/06/2022               | 13/06/2022  | <ul> <li>Pending Authorise</li> </ul> |                |                 |                 | ÷       |
|                       |                          |             |                                       |                |                 | Edit            |         |
|                       | 15/06/2022               | 15/06/2022  | <ul> <li>Pending Authorise</li> </ul> |                |                 | Approve         |         |
|                       | 15/06/2022               | 15/06/2022  | Pending Authorise                     |                |                 | Return to Maker |         |
| -                     |                          |             | <u> </u>                              |                |                 | 196.576         | _       |
| From the top          | menu ba                  | r, go to A  | dmin > Users                          | Managemen      | it > Mana       | ge User         | Profile |
| Select the Us         | er and cl                | ick 📱 an    | d select "App                         | rove".         |                 |                 |         |
| Authoriser ma         | ay approv                | ve using l  | nfinity Secure                        | or physical t  | oken by f       | ollowing        | the or  |

C. Guide for Company Administrators in Infinity: Restricting Maker to Payments Only to Pre-Approved Payees

| Step 1                |                                  |               |                |                 |          |
|-----------------------|----------------------------------|---------------|----------------|-----------------|----------|
| ₩UOB                  | You are in:<br>CASH MANAGEMENT → | ACCOUNTS      | PAY & TRANSFER | SERVICES        | ADMIN    |
| USERS MANAGEMEN       | T AUTHORIS                       | ATION SETUP   | DATA MA        | NAGEMENT        |          |
| Manage User Profiles  | View Author                      | isation Setup | Manage Pa      | yers / Payees   |          |
| Manage User Password  |                                  |               | Manage Ph      | rases           |          |
| Manage User Account A | ccess                            |               | Manage Ac      | count Display N | lames    |
|                       |                                  |               |                |                 |          |
| From the top me       | enu bar, go to <b>Admi</b>       | n > Users N   | lanagement >   | > Manage        | e User A |

# **HHUOB**

| Manage User Acco | ount Access  |                          |           |                            | ⊥ Export |
|------------------|--------------|--------------------------|-----------|----------------------------|----------|
| Company          | Applic       | ation Type Clear Filter( | s)        |                            |          |
| 1 Record(s)      |              |                          |           |                            |          |
| Company 个        | First Name 🗘 | Last Name 🖒              | User ID 🗘 | Application Type           | Action   |
| NAME1            |              |                          |           |                            | :        |
| 1                |              | 1 - 1 of 1 Record(s)     |           | Edit<br>View Approved Deta | ils      |

| Step 3                                                                                                    |
|----------------------------------------------------------------------------------------------------|
| Current Account - Corporate                                                                                                    |
| Limit transactions to only Pre-approved Payee? *                                                                                                    |
| • Yes                                                                                                    |
| O No                                                                                                    |
| What can the user view?                                                                                                    |
| Account Overview                                                                                                    |
| Account Activities                                                                                                    |
| What transactions can the user access?                                                                                                    |
| Transactions * Q<br>67 Transactions Selected                                                                                                    |
| <ul> <li>a) Search for the account number for the access restriction. At "Limit transactions to only Pre-approved Payee?", select "Yes". Repeat this step for all required accounts.</li> <li>b) Next, click "Submit" to proceed with approval. Authoriser may refer to Section B (page 3) to approve.</li> </ul> |

## **HHUOB**

D. Guide for Company Administrators in Infinity: To Create and Approve Pre-Approved Payees

| Step 1                |                                  |              |                |                 |          |
|-----------------------|----------------------------------|--------------|----------------|-----------------|----------|
| ₩UOB                  | You are in:<br>CASH MANAGEMENT 💙 | ACCOUNTS     | PAY & TRANSFER | SERVICES        | ADMIN    |
| USERS MANAGEMEN       | T AUTHORIS/                      | ATION SETUP  | DATA MA        | NAGEMENT        |          |
| Manage User Profiles  | View Authori                     | sation Setup | Manage P       | ayers / Payees  |          |
| Manage User Password  |                                  |              | Manage Pl      | nrases          |          |
| Manage User Account A | ccess                            |              | Manage Ad      | count Display I | Names    |
|                       |                                  |              | ,              |                 |          |
|                       |                                  |              |                |                 |          |
| a) Users with "P.     | AB Approve" or "PA               | AB Create"   | access will be | e able to o     | create a |
|                       |                                  |              | a manayeme     |                 | ayeray   |

| Step 2             |                                  |            |                        |                            |
|--------------------|----------------------------------|------------|------------------------|----------------------------|
| <b>#</b> UOB       | You are in:<br>CASH MANAGEMENT ♀ | ACCOUNTS F | PAY & TRANSFER SERVICE | admin I                    |
| Manage Payers      | s / Payees                       |            |                        | + Create New Payer / Payee |
| Click + Greate New | Payer / Payee to create          | new payee. |                        |                            |

# **HUOB**

| Step 3                                                                                                    |                                                                                                    |
|----------------------------------------------------------------------------------------------------|----------------------------------------------------------------------------------------------------|
| New<br>Create New Payer / Payee<br>1<br>2<br>3<br>Enter Details<br>Authorise<br>Done                                                                                                    |                                                                                                    |
| * Mandatory Fields                                                                                                    |                                                                                                    |
| General Details<br>Choose a company to add payer / payee and select transaction category.                                                                                                    |                                                                                                    |
| Company* ~ ~ ALL                                                                                                    |                                                                                                    |
| Transaction Category*<br>Interbank GIRO                                                                                                    |                                                                                                    |
| Other Details   You may also include the following details   Pre-Approved Payee   Currency   Threshold Amount   Payee Advice Details     Cancel                                                                                                    | Adding to Pre-Approved Payee<br>An authorisation process is needed to add a<br>Pre-Approved Payee.      |
| <ul> <li>a) Choose the Company and Transaction Category to create</li> <li>b) At "Other Details", if "Pre-Approved Payee" is ticked, the r<br/>authoriser for the Pre-Approved Payee to be set up. Make<br/>details when making payment.</li> </ul> | e the Pre-Approved Payee.<br>new payee needs to be approved by<br>er will not be able to edit the payee |

| St | ер 4                               |         |          |              |          |          |               |         |
|----|------------------------------------|---------|----------|--------------|----------|----------|---------------|---------|
|    |                                    |         |          |              |          |          |               |         |
|    | <b>To</b><br>Enter payee's details |         |          |              |          |          |               |         |
|    | Payee Name *                       |         |          |              | Q        |          |               |         |
|    | Pre-Approved Payee                 |         |          |              |          |          |               |         |
|    | Bank Name *<br>UOB BANK            |         | Q        | Bank Code *  | Q        |          |               |         |
|    | Account Number *                   |         |          |              |          |          |               |         |
| a) | When performing payments,          | the ma  | ker with | n Pre-Approv | ed Payee | access w | ill only be a | able to |
| b) | This is indicated by the grey      | shading | g of the | payee detail | s.       |          |               |         |